## 教学资源费用缴费方式与开票方式

## 一、缴费方式

1.进入长安大学继续教育学院官网(https://jxjy.chd.edu.cn/), 点击"教学平台"(为保证使用体验效果,建议您使用 IE9 及以 上,谷歌 51.0 及以上、火狐 43.0 及以上浏览器进行访问)。如使 用其它浏览器,可能出现部分功能无法正常使用的情况),输入用 户名和密码(用户名:学生身份证号,密码:学生身份证号后 6 位),点击登录,进入平台后会有提示。

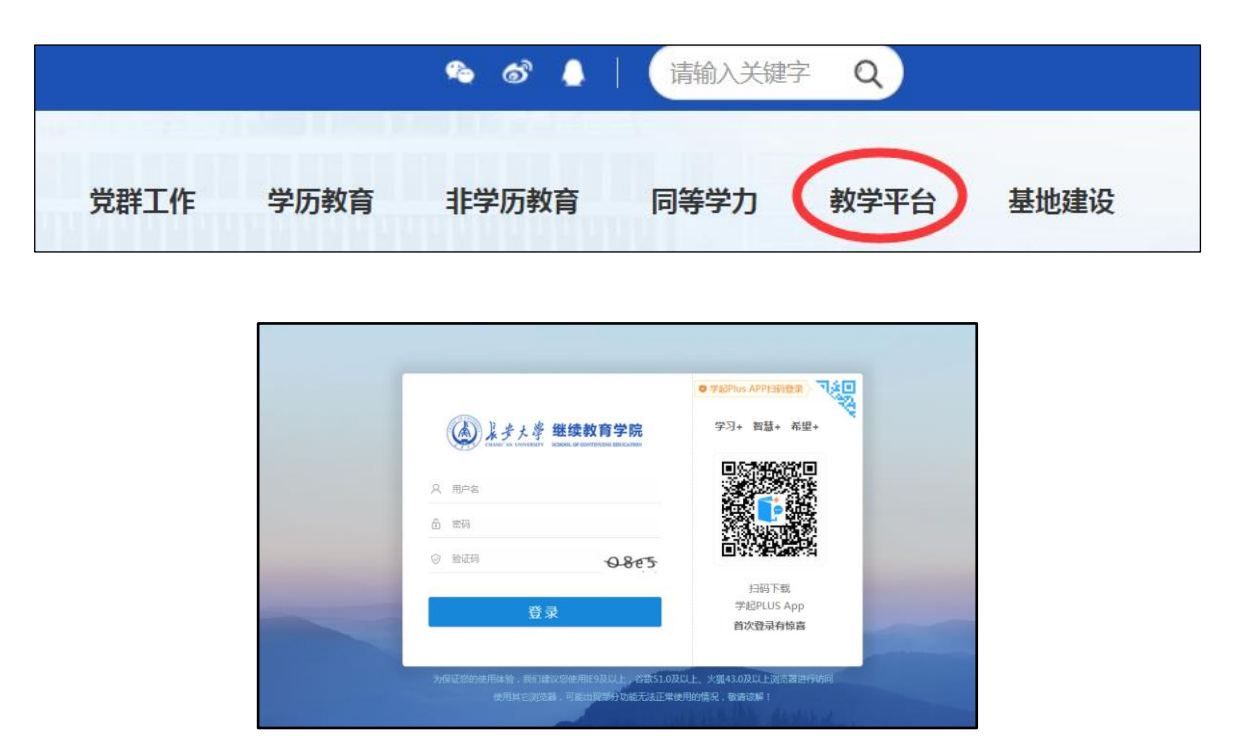

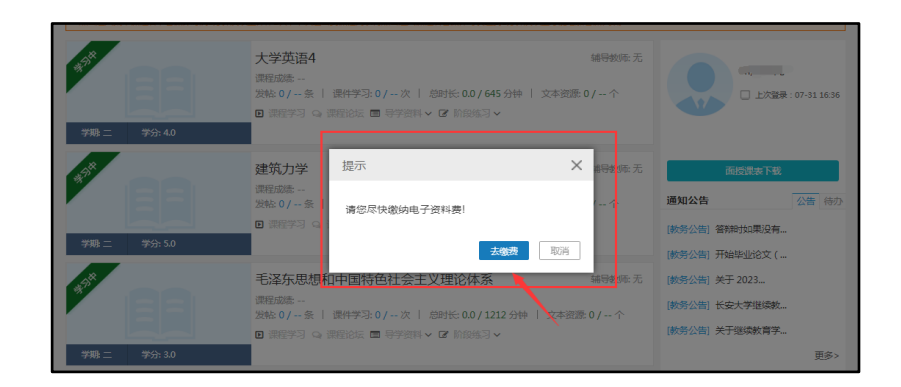

## 2.根据提示点击"去缴费"

| 首页 > 财务                          |               |             |      |          |           |
|----------------------------------|---------------|-------------|------|----------|-----------|
|                                  |               |             |      |          |           |
| 财务信息                             |               | 财务信息        | 在线支付 | 在线缴费信息查看 | 待支付的电子教材费 |
|                                  |               |             |      |          |           |
| 学籍                               | 应缴金额(元)       | 实缴金额(元)     | 支付时间 | 支付状态 流   | 冰号 操作     |
| 成教专升本工程管理(建筑工程管理)                | 260           |             |      |          | 立即缴费      |
| ·<br>注意:支付成功后,如果没有返回支付信息,请耐心等待或刷 | 新页面查看,请勿再次点击丨 | 【立即缴费】进行支付打 | 桑作   |          |           |

3.通过弹出的缴费方式进行缴费。

## 二、开票方式

通过以下链接或二维码填写发票申请统计表。 链接: <u>https://chdjxjy.wnform.com/f/DC2mG1u</u> 二维码:

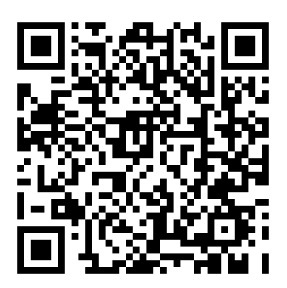